# Utfør følgende når du skal ta i bruk vedlagt etikettrull i din Zebra ZT410

## Har du ZD500R, snu arket.

### Media/Ribbon Cal:

- Trykk på knappen under **huset** som er avbildet i display.
- Pil til høyre, en gang.
- Pil ned, en gang
- Trykk **OK**
- Pil høyre, en gang
- Trykk knappen under **start** som står i display.

### Meldingen: Load Backing Remove Ribbon kommer i display

- Du skal nå ta av en etikett, men la bak-papiret bli igjen.
- Åpne sidedekslet
- Løsne skriverhode
- Rull tilbake etikettene, slik at bak-papiret er over det røde sensorlyset du ser inne i maskinen. (Se bilde til høyre)
- Steng skriverhode
- Trykk pause knappen (II)

Meldingen **Calibrating Please wait** kommer I display Meldingen **Reload All Continue** kommer i display.

- Åpne skriverhode igjen
- Trekk etiketten frem slik at det røde lyse treffer bak-papiret + etikett
- Steng skriverhode
- Trykk pause knappen (II)

Meldingen Calibrating Please wait kommer I display

- Printeren dytter ut X antall etiketter under kalibreringen
- Åpne skriverhode og rull tilbake etikettene
- Steng skriverhode
- Trykk pause knappen (II)
  Maskinen mater nå frem en etikett og skal stoppe i riktig posisjon.

### **RFID Calibrate:**

- Trykk på knappen under **huset** som er avbildet i display.
- Pil høyre, tre ganger
- Trykk OK.
- Pil høyre, en gang
- Trykk knappen under **start** som står i display.

Maskinen begynner nå å små steppe i ca. 2-7min, før den avslutter i riktig avrivings posisjon

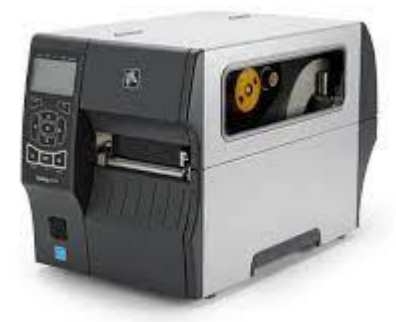

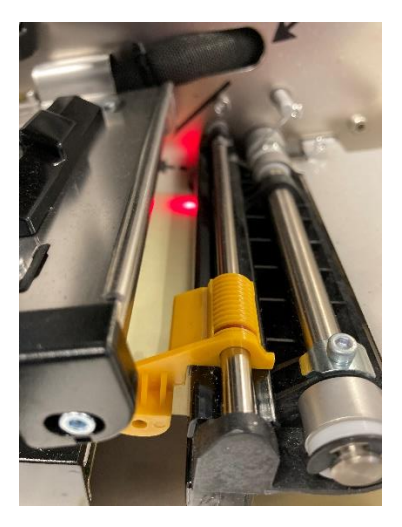

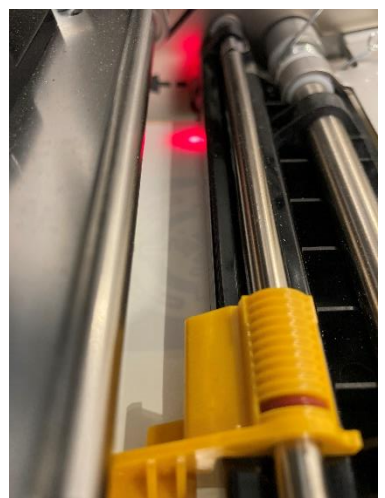

Nå er printeren klar 😊

Skulle du få problemer ring Azolver Norge på 23 33 93 00

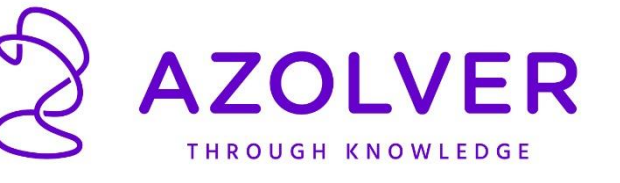

## Utfør følgende når du skal ta i bruk vedlagt etikettrull i din Zebra ZD500R

## Har du Zebra ZT410, snu arket.

### Media/Ribbon Cal:

- Trykk på knappen under **huset** som er avbildet i display.
- **Pil til høyre**, en gang.
- Pil ned, en gang
- Trykk OK
- Pil høyre, en gang
- Trykk knappen under **start** som står i display.

### Meldingen: Load Backing Remove Ribbon kommer i display

- Du skal nå ta av en etikett, men la bak-papiret bli igjen.
- Åpne printeren
- Rull tilbake etikettene slik at bak-papiret kommer i kant på printeren. (Plassering markert med rød pil på bildet til høyre.)
- Lukk printeren
- Trykk pause knappen (II)
  Meldingen Calibrating Please wait kommer I display

Meldingen Reload All Continue kommer i display.

- Åpne printeren igjen
- Trekk etiketten frem slik at både bak-papir + etikett kommer i kant på printeren. (Plassering er merket med rød pil på bildet til høyre.)
- Lukk printeren
- Trykk pause knappen (II)
- Meldingen Calibrating Please wait kommer I display
- Printeren dytter ut X antall etiketter under kalibreringen
- Åpne printeren og rull tilbake etikettene
- Lukk printeren
- Trykk pause knappen (II)
  Maskinen trekker nå frem en etikett og skal stoppe i riktig posisjon for avriving.

### **RFID Calibrate:**

- Trykk på knappen under **huset** som er avbildet i display.
- Pil høyre, tre ganger
- Trykk OK.
- Pil høyre, en gang
- Trykk knappen under **start** som står i display.

Maskinen begynner nå å små steppe i ca. 2-7min, før den avslutter i riktig avrivings posisjon

Nå er printeren klar 😊

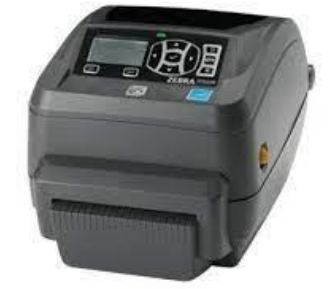

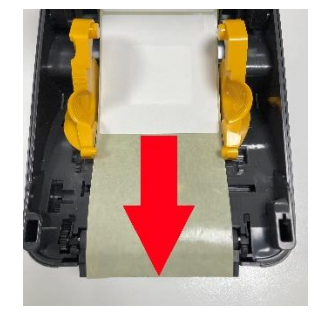

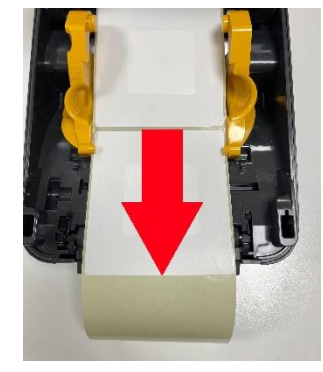

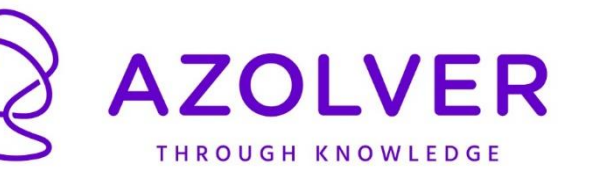

Skulle du få problemer ring Azolver Norge på 23 33 93 00